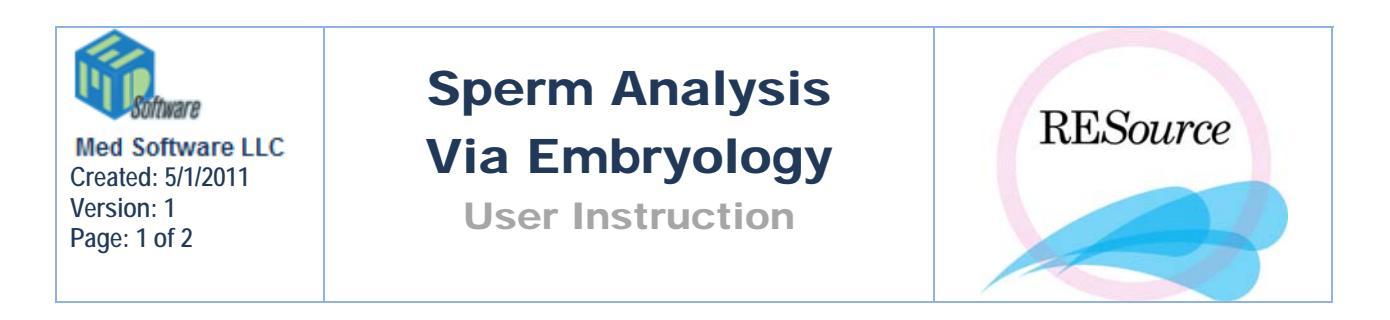

Within a lab procedure (embryology record) there is a **Male Analysis** tab for purposes of entering the specimen(s) to be used for that particular case. Multiple specimens can be entered if multiple are to be analyzed and/or used. Any specimen entered through the embryology record will also appear in the **Sperm Analysis History** form with the **Emb Lab** checkbox checked.

| Retrieval Reagents Ma | le Analysis   Fertilization | Replacement   Cryo   Rev | ew                         |                     |  |  |  |  |
|-----------------------|-----------------------------|--------------------------|----------------------------|---------------------|--|--|--|--|
| Specimen              |                             |                          |                            |                     |  |  |  |  |
| Date / Time           | Vial Number 🛛 🕺             | Normal Source            | Purpose                    | Egg Lin             |  |  |  |  |
|                       |                             |                          |                            | <u>^</u>            |  |  |  |  |
|                       |                             |                          |                            |                     |  |  |  |  |
|                       |                             |                          |                            |                     |  |  |  |  |
|                       |                             |                          |                            |                     |  |  |  |  |
|                       |                             |                          |                            | -                   |  |  |  |  |
| •                     |                             |                          |                            |                     |  |  |  |  |
|                       |                             | Add Specime              | n Edit Specimen Del Specim | en Insemination     |  |  |  |  |
|                       |                             |                          |                            |                     |  |  |  |  |
| Post Process          |                             |                          | Amorph Head                | Gradient            |  |  |  |  |
| Embryologist:         | Prog                        | press: 0                 | Tapered                    | Mini-gradient       |  |  |  |  |
| Gradients:            | -Vi                         | able: ———                | Neck Defect                | Pure sperm          |  |  |  |  |
| Volume: 0             | Г                           | Complete                 | Vacuol. Head               | Swim-up<br>Sediment |  |  |  |  |
| cx10/ml: 0            | 2                           | s [0                     | PinHead                    | Pentoxyfyll         |  |  |  |  |
| % Normal: 0           |                             |                          | 🗖 Acrosome Missing Small 🛛 | Cent. 1800 g.       |  |  |  |  |
| % Motilitur 0         |                             |                          |                            |                     |  |  |  |  |
| in thoung. 10         |                             |                          |                            |                     |  |  |  |  |

## To add a specimen:

1 - Click the **Add Specimen** button. A semen analysis form similar to that described above will appear.

2 - Complete the semen analysis form and click OK.

**NOTE:** Please refer to the Sperm Analysis user instruction for details on this form.

3 – If multiple specimens have been entered, selecting a specimen and clicking the **Edit Specimen** button will display the analysis form with the Egg Links button enabled.

4 - Egg Links The Egg Links button is located on the left hand side of the Sperm Analysis window:

|                                  | -            |
|----------------------------------|--------------|
| Submit for<br>Review<br>Reviewed | OK<br>Cancel |
| Sent:                            | Get Cruo'd   |
|                                  |              |
| _                                | Egg Links    |

- This allows you to indicate which eggs were fertilized with which sperm specimen. Clicking the Egg Links button displays the Sperm To Specimen Link screen
- Select the applicable egg number(s) from the Available Specimens section and click the <u>weight</u> button.
- Clicking the <u>Kall</u> button will link all available eggs to the sperm specimen.
- To remove any linked eggs, select the applicable egg number(s) from the Linked Specimens section and click the button.

| 💐 Sperm To Specin |             | <u>- I ×</u>  |         |  |
|-------------------|-------------|---------------|---------|--|
| Linked Specimens  |             | Available Spe | ecimens |  |
|                   |             | 1 2           |         |  |
|                   |             | 3<br>4<br>5   |         |  |
|                   |             | Б<br>7<br>8   |         |  |
|                   | <<          | 9<br>10       |         |  |
|                   | >>>         |               |         |  |
|                   | << Link All |               |         |  |
|                   |             |               |         |  |
|                   |             |               |         |  |
|                   | Cancel      | I пк          |         |  |
|                   |             |               |         |  |

5 - Once the analysis is complete the **Post Process** section on the Male Analysis tab should be completed. Refer to the Embryology instruction for more information on the Male Analysis tab.